#### **Students Mode**

The step-by-step procedure for students to create their ABC ID is meticulously outlined below, accompanied by screenshots for enhanced clarity. Before that, the following overview demonstrates the user-friendliness and simplicity of the entire process:

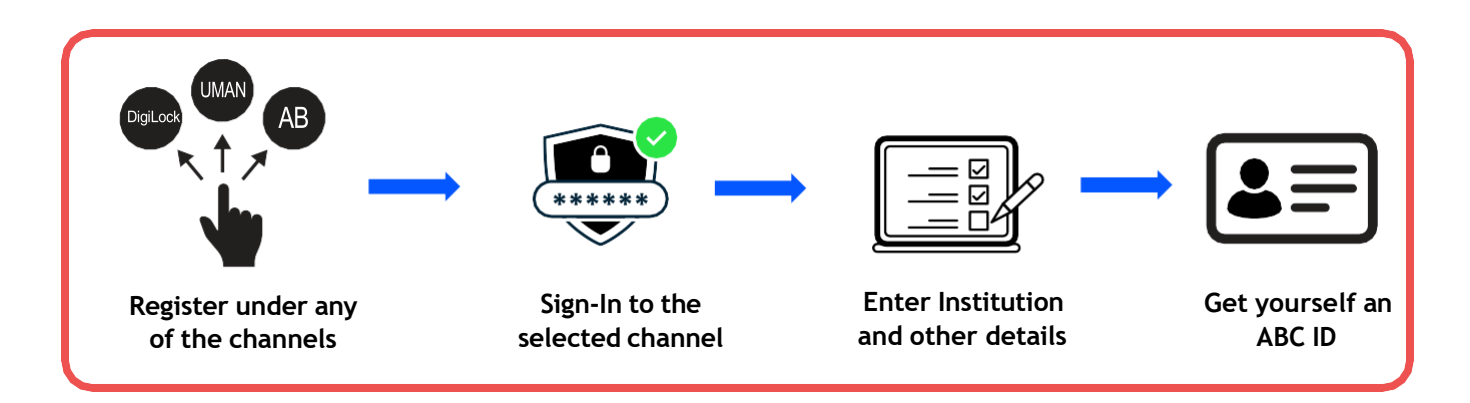

### ID creation via DigiLocker Portal

- An ABC ID can be created in DigiLocker using various methods, including the web portal, mobile app, and the simplest method, QR code scanning
- Step 01: Visit the DigiLocker Portal at <u>https://www.digilocker.gov.in/</u>

| Decomer Wald to Exposer Officers | <b>*</b>                                                        |  |
|----------------------------------|-----------------------------------------------------------------|--|
|                                  |                                                                 |  |
|                                  | Creating account is fast and easy!                              |  |
|                                  | Full Name*                                                      |  |
|                                  | Date of Birth*                                                  |  |
|                                  | Date     Month     Year       O     Male     Female     O Other |  |
|                                  | Mobile Number*                                                  |  |
|                                  | Email ID                                                        |  |
|                                  | Set 6 digit security PIN*                                       |  |
|                                  | Submit                                                          |  |
|                                  | I agree to the DigiLocker Terms of Service                      |  |

- Click on the "Sign in" button on the top corner, if you are a new user  $\rightarrow$  click on the "Sign up" button
- Step 02: Fill all the requisite information as asked and set six-digit login PIN for additional security → hit the submit button
- Enter the OTP that was sent to the registered mobile and hit the "Submit"

| Verify Mobile OT                       | P                  |      |
|----------------------------------------|--------------------|------|
| DigiLocker has sent you an<br>(‱∞2016) | n OTP to your mo   | bile |
| Enter OTP                              |                    | Ø    |
| Please enter 6 digit OTP to comple     | ete verification   |      |
| Sul                                    | bmit               |      |
| Wait for OTP <b>00:54</b> , do not     | t refresh or close | 4    |

button again  $\rightarrow$  a new account wil be created

Step 03: Signout and Sign in to the DigiLocker portal by entering the registered credentials

|                      | prover Cilizaria |   |  |
|----------------------|------------------|---|--|
| Sign In to your ac   | count!           |   |  |
| Mobile               | Aadhaar/Username |   |  |
| 9791949440           |                  |   |  |
| •••••                | \$               | Ø |  |
| Forgot security PIN? |                  |   |  |
| Sigr                 | ı In             |   |  |
|                      |                  |   |  |
| Do not have an a     | ccount? Sign Up  |   |  |

 Enter the registered mobile number, followed by security PIN → verify OTP will be prompted → enter the OTP and hit the "Submit" button

| DigiLocker G24                                                         |       |
|------------------------------------------------------------------------|-------|
| Verify OTP                                                             |       |
| Digil.ocker has sent you an OTP to your registe<br>mobile (5000009440) | rered |
| Enter OTP<br>Wait few minutes for the OTP,                             | ø     |
| do not refresh or close!<br>Submit                                     |       |
| Did not get the OTP? Resend OTP                                        |       |
| Try using Aadhaar OTP instead!                                         |       |

 Step 04: Once logged in, under the home page ->click the "Join Now" button of the Academic Bank of Credits banner → ABC (APAAR) ID creation window will pop up

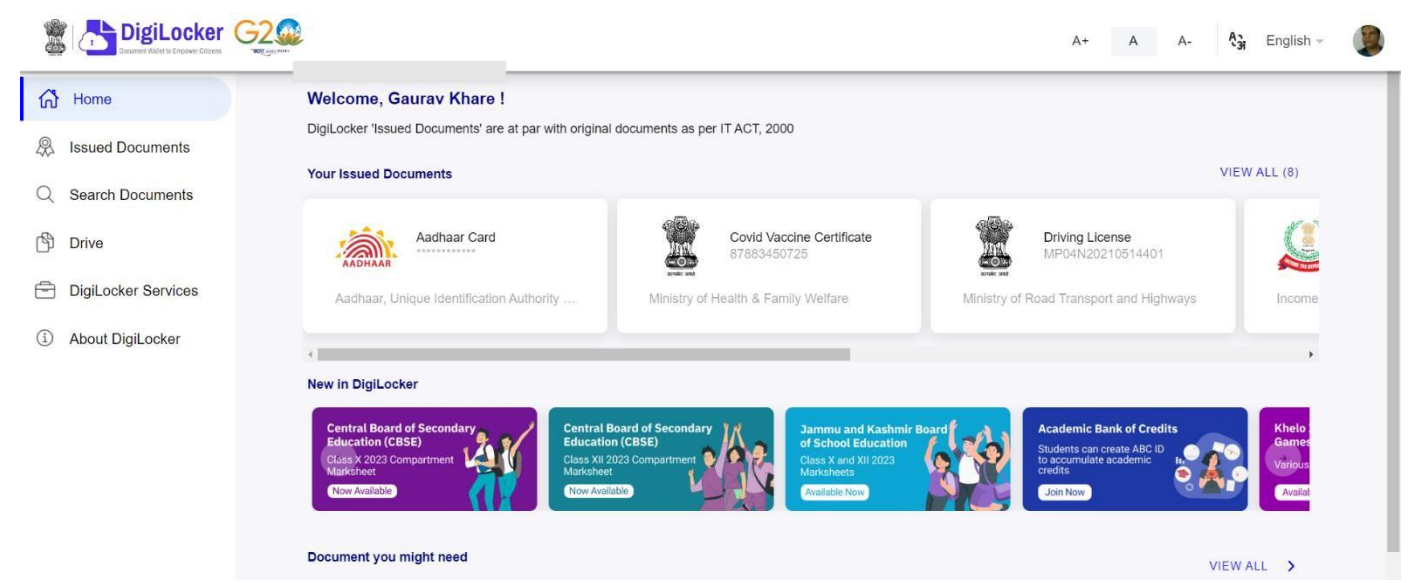

- Step: 05 Enter the requisite details and hit the "Get Document" button
- Name as per Aadhaar, Date of Birth and Gender would be prepopulated, you will have to enter the Admission Year, Identity Type, and Identity value and select your academic Institution from the drop-down window

| ABC ID Card                   |                             |                              | ← ABC ID Card                                  |                                          |                              |
|-------------------------------|-----------------------------|------------------------------|------------------------------------------------|------------------------------------------|------------------------------|
| Get your document by entering | Admission                   | n Year                       | Get your document by entering                  | Identity                                 | / Туре                       |
| Name (as par Aadhaar)         | Type to search              |                              | Name (as per Aadhaar)                          | Type to search                           |                              |
| Name (as per Adundar)         | 2023                        |                              | <br>                                           | Roll Number                              |                              |
| Date of Birth                 | 2022                        |                              | Date of Birth                                  | Registration Number                      |                              |
| Gender                        | 2021                        |                              | Gender                                         | Enrolment Number                         |                              |
| Admission Year                | 2020                        |                              | Admission Year *                               | New Admission                            |                              |
|                               | 2019                        |                              | Identity Type *                                | None                                     |                              |
| Identity Type *               | - 0040                      |                              |                                                | Cancel                                   | OK                           |
| Identity Value                | Cancel                      | OK                           | Identity Value                                 | Enter Identity Value                     |                              |
|                               | Ex. 16270XX                 |                              |                                                | Ex. 16270XX                              |                              |
| Institution Name              | Select Institution Name -   |                              | Institution Name *                             | Select Institution Name                  | *                            |
| I provide my consent to       | DigiLocker to share my deta | ils with the Issuers for the | I provide my consent to purpose of fetching my | DigiLocker to share my def<br>documents. | tails with the Issuers for t |

• Under "Identify Type", you have to select "Roll Number", "Registration Number", Enrolment Number or New Admission and enter its value

| et your document by enterin | Institutio                   | on Name        | Get your document by ente | ering the required details |      |  |
|-----------------------------|------------------------------|----------------|---------------------------|----------------------------|------|--|
|                             | Type to search               |                | Name (as per Aadhaar)     | Institution                | Name |  |
| Name (as per Aadnaar)       | 1 EME CENTRE                 | •              |                           |                            |      |  |
| Date of Birth               | 816 SHREE VENKATESHWA        | ARA HI TECH    | Date of Birth             | University of DE           |      |  |
|                             | POLYTECHNIC COLLEGE          |                | Cender                    | University Of Delhi        |      |  |
| Gender                      | A P Goyal Shimla University  |                | Center                    | World University Of Design |      |  |
| Admission Year              | A PJ Abdul Kalam Technologi  | cal University | Admission Year            | 0                          | 014  |  |
|                             | AAFT University of Media and | d Arts         |                           | Cancel                     | UK   |  |
| Identity Type "             | AALIM MUHAMMED SALEGI        | H POLYTECHNIC  | Identity Type *           | Enrolment Number -         |      |  |
|                             | Cancel                       | ОК             | Identity Value            | 1231212ABA                 |      |  |
| Identity Value              | 1231212ABA                   |                |                           | 5. 40370VV                 |      |  |
|                             | Ex. 16270XX                  |                |                           | EX 10270XX                 |      |  |
| Institution Name            | Select Institution Name      |                | Institution Name          | Select Institution Name -  |      |  |

• Step 06: Scroll and select your Institution Name and hit "Ok", once you are satisfied with the entered information → Check the consent statement and click the "Get Document" button.

| DigiLocker          |                                              |                                                                            | A+ A A- 🗞 English - 🌘                                                                                                    |
|---------------------|----------------------------------------------|----------------------------------------------------------------------------|----------------------------------------------------------------------------------------------------|
| 分 Home              | ← APAAR (ABC) ID                             | Card                                                                       |                                                                                                    |
| A Issued Documents  |                                              |                                                                            |                                                                                                    |
| Q Search Documents  | Get vour document by en                      | tering the required details                                                | Academic Bank of Credits has been                                                                                          |
| 🖒 Drive             | Name (as per Aadhaar)                        | Lakshmi Sanjeevi                                                           | Academic Depository (NAD), in the sense,<br>NAD is the backbone of ABC, where the<br>student's academic data are held and  |
| DigiLocker Services | Date of Birth                                | 17-09-1987                                                                 | academic awards are stored (i.e.<br>storehouse of academic awards). Despite<br>the fact that ARC enables students to       |
|                     | Gender                                       | Female                                                                     | register or commence credit transfer, the                                                                                  |
|                     | Admission Year*                              | 2021 -                                                                     | issuance of certificates, as well as the<br>compilation of award records, are<br>administered by academic institutions via |
|                     | Identity Type *                              | Roll Number -                                                              | the NAD Platform. Hence being the owner<br>of academic awards, Academic institutions                                       |
|                     | Identity Value *                             | 636008                                                                     | must mandatorily register themselves<br>under ABC via NAD                                                                  |
|                     | Institution Name *                           | Ex 16270500                                                                |                                                                                                    |
|                     | ✓ I provide my consen<br>purpose of fetching | t to DigiLocker to share my details with the Issuers for the my documents. |                                                                                                    |
|                     |                                              | Get Docum                                                                  | nt                                                                                                    |

• A confirmation message stating that "Your request has been submitted" will be prompted next.

### Step by Step Guide

## **ABC ID Creation**

|                     |                                            |                                                                            | A+ A A- 💱 English - 🕼                                                                                                    |
|---------------------|--------------------------------------------|----------------------------------------------------------------------------|----------------------------------------------------------------------------------------------------|
| 分 Home              | ← APAAR (ABC) ID                           | Card                                                                       |                                                                                                    |
| A Issued Documents  |                                            |                                                                            |                                                                                                    |
| Q Search Documents  | Get your document by en                    | tering the required details                                                | Academic Bank of Credits has been<br>established on the lines of the National                                                 |
| 🖒 Drive             | Name (as per Aadhaar)                      | Lakshmi Sanjeevi                                                           | NAD is the backbone of ABC, where the<br>students' academic data are held and                                                 |
| DigiLocker Services | Date of Birth                              | 17-09-1987                                                                 | academic awards are stored (i.e.<br>storehouse of academic awards). Despite                                                   |
| About DigiLocker    | Gender                                     | Female                                                                     | the fact that ABC enables students to<br>register or commence credit transfer, the<br>final outcomes of credit redemption and |
|                     | Admission Year*                            | 2021 -                                                                     | issuance of certificates, as well as the<br>compilation of award records, are<br>administered by academic institutions via    |
|                     | Identity Type *                            | Roll Number -                                                              | the NAD Platform. Hence being the owner<br>of academic awards, Academic Institutions                                          |
|                     | Identity Value*                            | 636008                                                                     | must mandatorily register themselves<br>under ABC via NAD                                                                     |
|                     |                                            | Ex 1627000                                                                 |                                                                                                    |
|                     | Institution Name *                         | A PJ Abdul Kalam Technologi 👻                                              |                                                                                                    |
|                     | I provide my consen<br>purpose of fetching | t to DigiLocker to share my details with the Issuers for the my documents. |                                                                                                    |
|                     |                                            | Get Document                                                               |                                                                                                    |
|                     | Your request has be                        | een submitted. Please wait for confirmation from the Issuer                |                                                                                                    |

• You will be redirected to the "Issued Documents" section immediately, where your ABC ID gets shown to you as under:

| DigiLocker                               |                                                                                                    | A+ A A-                                 | 🦓 English - 🕼 |
|------------------------------------------|----------------------------------------------------------------------------------------------------|-----------------------------------------|---------------|
| 슈 Home                                   | You have 2 Issued Documents<br>DigiLocker 'Issued Documents' are at par with original documents as per IT ACT, 2000 | 8                                       | 3             |
| Search Documents                         | ABC ID Card Academic Ba<br>360184643574 Tue, 19 Sep.                                                                | Sank of Credits<br>2023 1659 49 IST     |               |
| Drive                                    | Aadhaar Card Aadhaar, Uni<br>Sun, 25 Jun 2                                                                          | nique Identification Authority of India |               |
| DigiLocker Services     About DigiLocker | Q Get More Issued Do                                                                                                | bcuments                                |               |
|                                          |                                                                                                    |                                         |               |

• Step 07: Hit the download 💩 icon and a PDF of your ABC ID gets shown to you as under

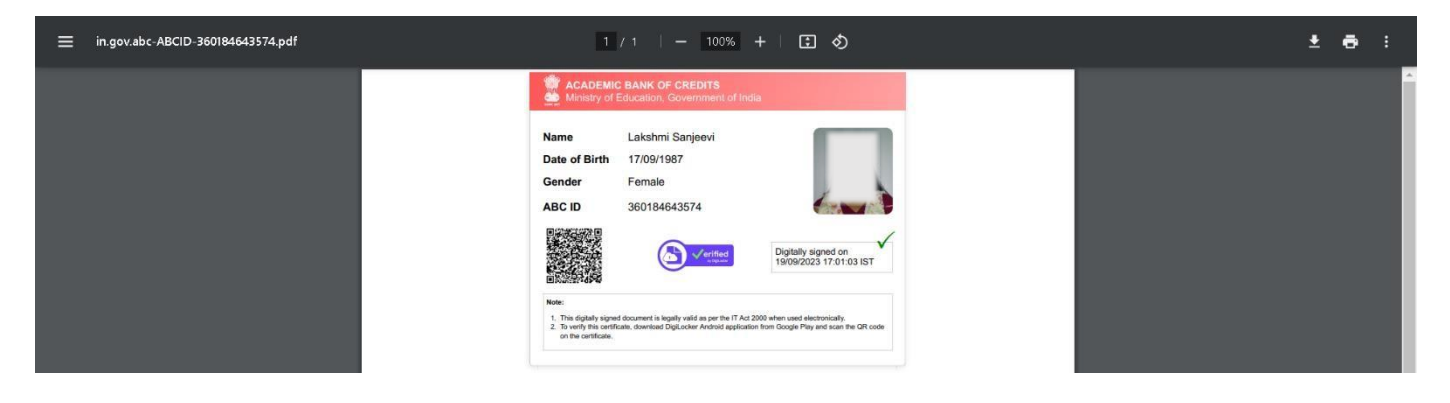

ABC ID creation via QR Code scanning:

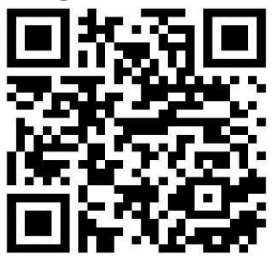

- ABC ID creation via QR Code scanning is a straightforward approach and the simplest one.
- Step 01: Scan the QR Code → you will be redirected to DigiLocker app → Once you're logged in, you'll find a form that already contains your Name, Date of Birth, and Gender prepopulated. Next, choose the Admission year, your Identity Type, enter your Identity value, and select your Academic Institution from the provided dropdown list.
- Step 2: To complete the process, simply click the "Get Document" button, and you'll witness your ABC ID being generated or fetched as shown in the second screenshot.

| 11:26 AM ◀ 🛐 🕫 • 🛈 (◊) 🖓 (1) 👫 11 💖 22.9 🕹 (1000)                                                      | 11:26 AM 🚽 🛐 🖷 • 🕥 🕼 🙀 🐇 🖉                                       |
|----------------------------------------------------------------------------------------------------|------------------------------------------------------------------|
| ← Academic Bank of Credits                                                                             | 🐒 📇 DigiLocker 🛛 😋                                               |
| Name(from aadhaar)<br>R Sridhar<br>————————————————————————————————————                                | Issued Documents Digil.ocker 'Issued Documents' are at par with  |
| Date of Birth<br>07-01-1986                                                                            | original documents as per IT ACT, 2000                           |
| Gender<br>Male                                                                                         |                                                                  |
| Admission Year *                                                                                       | My Issued Document(6)                                            |
| 2022 -                                                                                                 | ABC ID Card                                                      |
| Identity Type *                                                                                        |                                                                  |
| Registration Number   Identity Value *                                                                 | Aadhaar Card<br>Aadhaar, Unique Identification Authority         |
| 6661234                                                                                                |                                                                  |
| Example: 16270XX<br>Select Institution Name *                                                          | Covid Vaccine Certificate<br>Ministry of Health & Family Welfare |
| A PJ Abdul Kalam Technological                                                                         | PAN Verification Record                                          |
| I provide my consent to DigiLocker to share my details with the Issuers for the purpose of fetching my | Income Tax Department, Govt of India                             |
| documents.                                                                                             | Registration of Vehicles                                         |
| Get Document                                                                                           | Home Search Issued Menu                                          |
|                                                                                                    |                                                                  |

• Step 3: After the ABC ID is successfully created or fetched, you can locate it under the "My Issued Documents" section. To view your ABC ID, simply click on the three dots located on the right side of the entry.

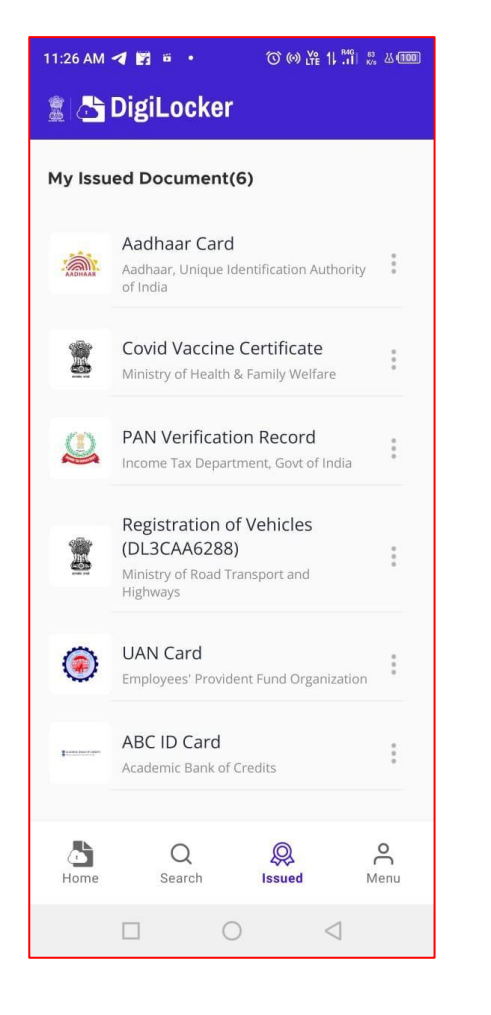

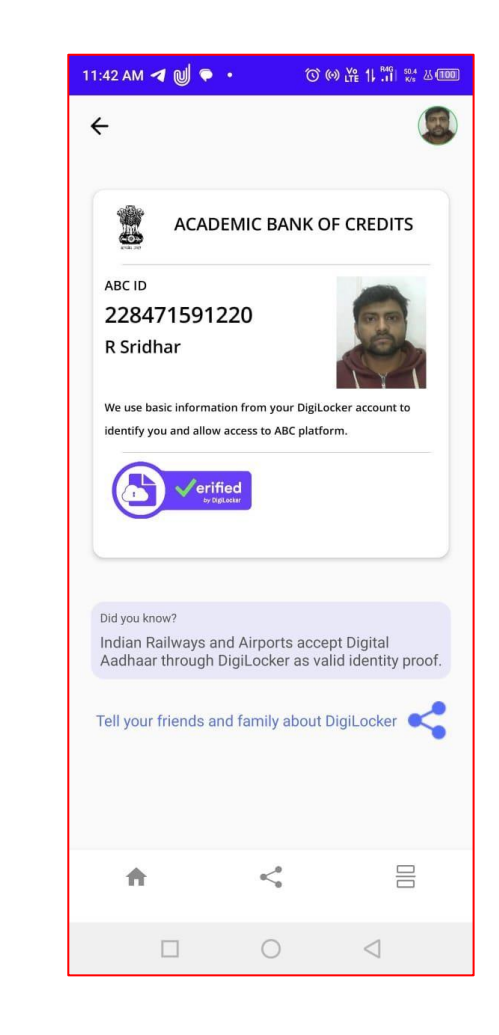

#### ID creation via ABC Portal

• Step 1: Visit the dedicated portal of the ABC website at <a href="https://www.abc.gov.in/">https://www.abc.gov.in/</a>

| Government of India                                                                                                    | s                                                                                                    | Skip to Main Comtent   -A A A+   🛞 Language 🌱 |  |
|----------------------------------------------------------------------------------------------------|----------------------------------------------------------------------------------------------------|-----------------------------------------------|--|
| ACADEMIC BANK OF CREDITS                                                                                                    | 2                                                                                                    | My Account                                    |  |
| Academic Bank of Credits<br>Enabling students mobil<br>across Higher Education Institution<br>Hebs in semiles integration of skills and experience<br>system | ility<br>ns<br>ces into a Gredit Based                                                                                                    | Student<br>→ University                       |  |
|                                                                                                    | Credit Bank for Students                                                                                                    |                                               |  |
| S                                                                                                    | Students can accumulate credits from prior learning experiences                                                                                                    | 5                                             |  |
| 1.88 Gr 1519<br>The terr state to<br>Certify The state to<br>the state to                                                                                    | 370<br>The the the the the test of the test of the test of the test of test of te |                                               |  |
| 19.6 L<br>the second<br>citizent ass                                                                                                    | acc<br>hadren harrow of the second second secon | 127<br>Italiere Orecorded                     |  |
|                                                                                                    | View More                                                                                                    |                                               |  |

- Step 2: Click on the student dropdown option, and you shall be redirected to the Meri Pehchaan sign-in window.
- You shall be offered three modes of login option.
  - Mobile PIN OTP login
  - Username PIN OTP Login
  - And Others Login Option

| Mert<br>Pechchaan<br>National Sites Sites                        | Mort<br>Pehchaan G200<br>Network Street States                                  | Meri<br>Pehchaan<br>Mittenke stelles Gegenann                    |
|------------------------------------------------------------------|---------------------------------------------------------------------------------|------------------------------------------------------------------|
| Sign In to your account via DigiLocker<br>Mobile Username Others | Sign In to your account via DigiLocker<br>Mobile Username Others                | Sign In to your account via DigiLocker<br>Mobile Username Others |
| Mobile*                                                          | Usernam e*                                                                      | Select ID 🗸                                                      |
| PIN*<br>Forgot security PIN?                                     | PIN*<br>Forgot security PIN?                                                    | Select ID<br>Aadhaar<br>PAN<br>Driving License<br>PIN*           |
| PIN less authentication I consent to terms of use.               | <ul> <li>PIN less authentication</li> <li>I consent to terms of use.</li> </ul> | Forgot security PIN?     PIN less authentication                 |
| Sign In                                                          | Sign In                                                                         | C I consent to terms of use.                                     |
| New user? Sign up                                                | <br>New user? Sign up                                                           | Sign In                                                          |
| OR<br>Continue with                                              |                                                                                 | New user? Sign up                                                |
|                                                                  | Contraction Contraction                                                         | Continue with<br>ट्रिक्समा<br>e-Francian िजन्म <u>Stritchay</u>  |
| Option 01                                                        | Option 02                                                                       | Option 03                                                        |

Step 3: Select the option which suits you, before that if you are a new user, register afresh -→ click on the "Sign Up" button.

| Meri<br>Pehchaan C2                                                             |  |
|---------------------------------------------------------------------------------|--|
| Sign In to your account via DigiLocker                                          |  |
| Mobile Username Others                                                          |  |
| Mobile*                                                                         |  |
| PIN*                                                                            |  |
| Forgot security PIN?                                                            |  |
| <ul> <li>PIN less authentication</li> <li>I consent to terms of use.</li> </ul> |  |
| Sign In                                                                         |  |
| New user? Sign up                                                               |  |
| OR                                                                              |  |
| 😵 e-Promaan 📲 जनअ <u>सichay</u>                                                 |  |
|                                                                                 |  |

• A registration form window will be prompted in which your basic details need to be entered.

• Enter your ten-digit mobile number  $\rightarrow$  click "Generate OTP" button  $\rightarrow$ 

| Benchaan G2                             |  |
|-----------------------------------------|--|
| Sign up for DigiLocker                  |  |
| Mobile Number*                          |  |
| Phone number should be 10 digit number. |  |
| Full Name*                              |  |
| Date of Birth dd* mm* yyyyy*            |  |
| Select Gender*                          |  |
| Username*                               |  |
| PIN*                                    |  |
| Confirm PIN*                            |  |
| Consent to terms of use.                |  |
| Verify                                  |  |
| Sign in to an existing account          |  |

 Once the OTP is entered, enter the rest of the details such as your full name, Date of Birth, Gender, Username, and Six-digit PIN → click the consent check box, before that, read the terms of use conditions thoroughly → click the "Verify" button → upon successful verification, you shall be prompted to enter your aadhaar followed by OTP verification

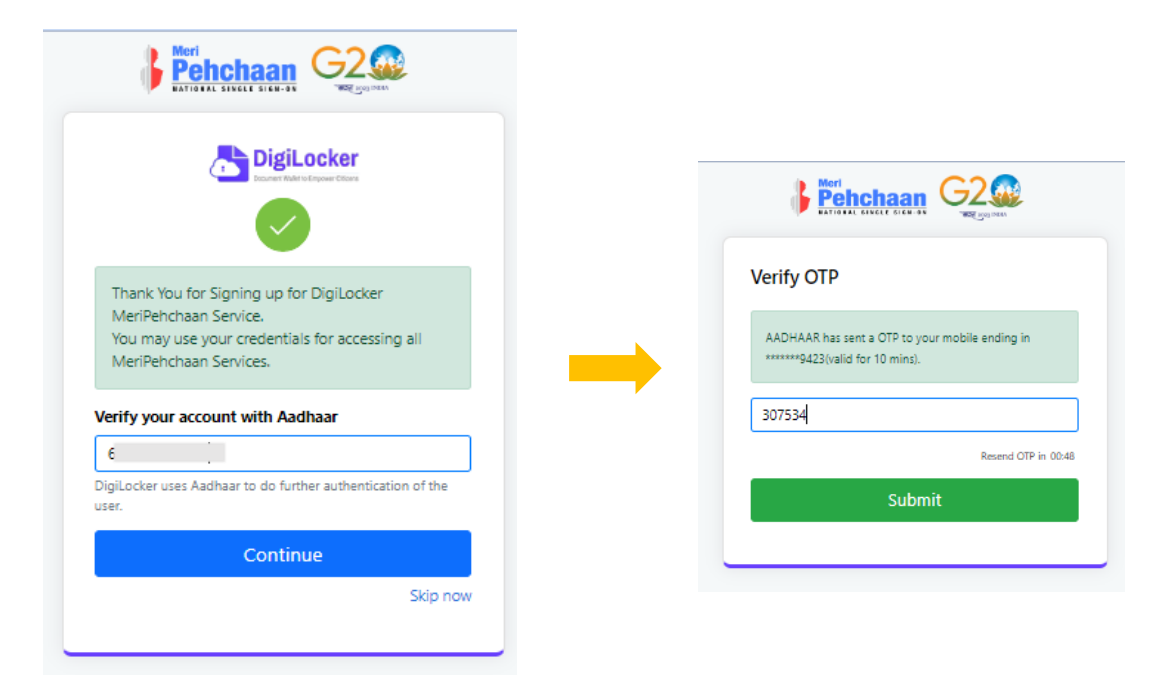

• If the mobile number already exists, you will be prompted to login as under

| Sign up for DigiLocker                                                             |  |
|------------------------------------------------------------------------------------|--|
| A Meripehchaan account is already exists with this mobile no. Click here to login. |  |
| þ818671433                                                                         |  |
| Generate OTP                                                                       |  |
| Full Name*                                                                         |  |
| Date of Birth dd* mm* yyyyy*                                                       |  |
| Select Gender*                                                                     |  |
| Username*                                                                          |  |
| DigiLocker<br>Mobile Usemame Others<br>9818671433                                  |  |
| <ul> <li>PIN less authentication</li> <li>I consent to terms of use.</li> </ul>    |  |
|                                                                                    |  |
| Sign In                                                                            |  |
| Sign In<br>New user? Sgn up                                                        |  |
| Sign In New user? Sign up OR Contrace with                                         |  |

• Step 4: Enter your ten-digit number → you choose PIN-less authentication by clicking the "PIN-less authentication" or you enter the PIN that you have created at the time of registration

• In case you forgot the PIN  $\rightarrow$  Opt for the "Forget Security PIN" clickable link

| Pehchaan G2                                                |
|------------------------------------------------------------|
| Sign In to your account via<br>DigiLocker                  |
| Mobile Usemame Others                                      |
| 9818671433                                                 |
| PIN*                                                       |
| Pin less authentication I consent to terms of use. Sign In |
| New user? Sgn up                                           |
| Continue with                                              |
| ्रिंग न शिक्षांchay<br>● Promoun                           |
|                                                            |

• Step 5: Enter all the requisite login information → Upon pressing the "Sign In", an OTP shall be sent to your registered mobile number and email address.

| erify OTP                                                                                           |                                                              |
|----------------------------------------------------------------------------------------------------|--------------------------------------------------------------|
| DigiLocker has sent you an OTI<br>(xxxxxx1433) and email (sridha<br>OTP will be valid for 10 Minute | P to your registered mobile<br>rro*******@gmail.com).<br>rs. |
| Enter OTP*                                                                                          | Q                                                            |

• Once the OTP is entered, you shall be directed to the Meri Pehchaan Dashboard as under

## Step by Step Guide

## **ABC ID Creation**

| Ministry of Education, Government of India | REDITS                                            |  |
|--------------------------------------------|---------------------------------------------------|--|
|                                            |                                                   |  |
|                                            | I am a student at                                 |  |
|                                            | Select University/College/Board/Skill Institution |  |
|                                            | (Select your institution name from the list)      |  |
|                                            | Admission Year:                                   |  |
|                                            | Select Admission Year                             |  |
|                                            | Identity Type:                                    |  |
|                                            | Select Identity Type                              |  |
|                                            | Identity Value:                                   |  |
|                                            | Enter Roll Number/Registration Number             |  |
|                                            | Submit                                            |  |

- •Step 6: For a new user, you shall be prompted with a window, asking Name of your existing Academic Institution, Admission Year, Identity Type (Roll Number, Registration Number, Admission Number etc) and Identity value (Identity Type value Eg: Roll No: 636008)
- •Select and enter all the requisite information, and hit the "Submit" button.

• Upon clicking the "Submit" button, a new ABC student ID account shall be generated as under:

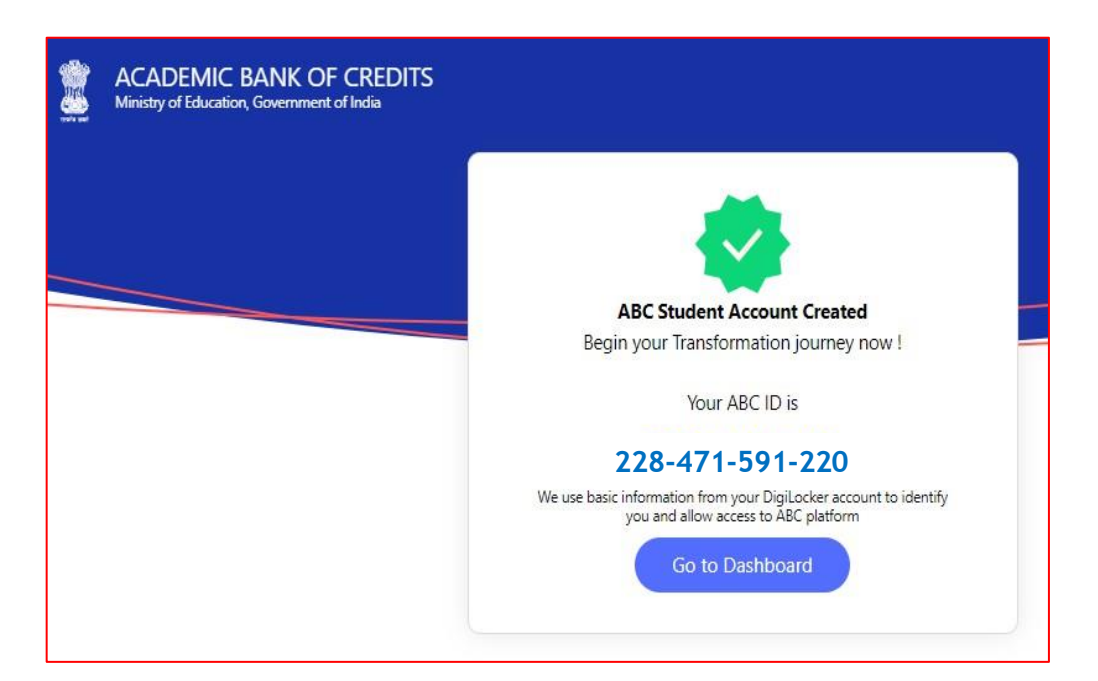

•Click on the "Go to Dashboard" button  $\rightarrow$  you shall be redirected to the ABC student Dashboard.

| ACADEMIC BA<br>Ministry of Education, G | NK OF CREDITS                                                          | 🕞 Logout                                                                                                    |
|-----------------------------------------|------------------------------------------------------------------------|----------------------------------------------------------------------------------------------------|
|                                         | Hello<br>R Sridhar !<br>O<br>Total Academic Credit Points              | ACADEMIC BANK OF CREDITS<br>ACID<br>228-471-591-220<br>R Sridhar<br>We use basic information from your Digit octore account to identify<br>you and allow access to ABC platform |
|                                         | No credit points ad<br>Please provide your ABC ID to Academic Institut | Ged_yet<br>is to reflect your Credit Points here.                                                                                                    |

• Here is a sample representation of a student's credit accumulation from their academic institution against their ABC ID:

## Step by Step Guide

# **ABC ID Creation**

| weeks part                            | istry of Education, Government of Ind                                                | d                                  |                                                                 |                                       |                                                                                                    |                                                    |
|---------------------------------------|--------------------------------------------------------------------------------------|------------------------------------|-----------------------------------------------------------------|---------------------------------------|----------------------------------------------------------------------------------------------------|----------------------------------------------------|
| 1000                                  | Hello<br>R Srid<br>620<br>Total Acade                                                | har ! 💒<br>6<br>emic Credit Points |                                                                 |                                       | ACADEMIC BANK OF<br>ABCID<br>228-471-591-220<br>R Sridhar<br>We use base of emission from your D<br>you and allow access to aBC platform | F CREDITS                                          |
| Credit Poi                            | nts Accumulation                                                                     |                                    |                                                                 |                                       |                                                                                                    |                                                    |
| S.No.                                 | Academic Institution                                                                 | Cour                               | se                                                              | Session                               | Credit Points                                                                                                    | Action                                             |
| S.No.                                 | Academic Institution<br>BITS PILANI                                                  | Cour                               | se<br>TER OF BUSINESS ADMINISTRATION                            | Session<br>2014-2016                  | Credit Points<br>626                                                                                                    | Action<br>« <sup>n</sup>                           |
| S.No.<br>1<br>Showing 1<br>Credit Pol | Academic Institution BITS PILANI to 1 of 1 entries nts Transfer History              | Cour                               | se<br>TER OF BUSINESS ADMINISTRATION                            | Session<br>2014-2016                  | Credit Points<br>626<br>Previous                                                                                                    | Action<br>«* s 1 Next                              |
| S.No.<br>1<br>Showing 1<br>Credit Pol | Academic Institution BITS PILANI to 1 of 1 entries nts Transfer History Request Date | Cour<br>MAS<br>Transfer Date       | se<br>TER OF BUSINESS ADMINISTRATION<br>Beneficiary Institution | Session<br>2014-2016<br>Redeemer Inst | Credit Points<br>626<br>Previous<br>itution Crec                                                                                         | Action<br>« <sup>n</sup><br>s 1 Next<br>dit Points |

Watch Video Tutorial :- <u>https://img1.digitallocker.gov.in/nad/assets/video/ABC\_ID.mp4</u>

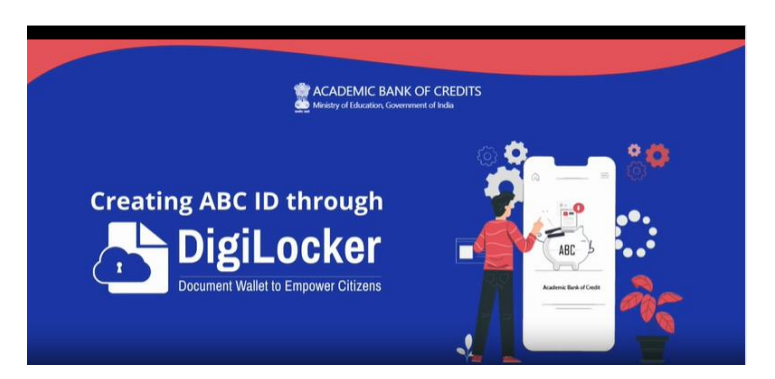